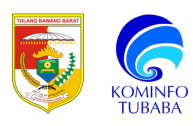

# BUKU PANDUAN PENGGUNAAN TTE

# PADA APLIKASI TUBABA

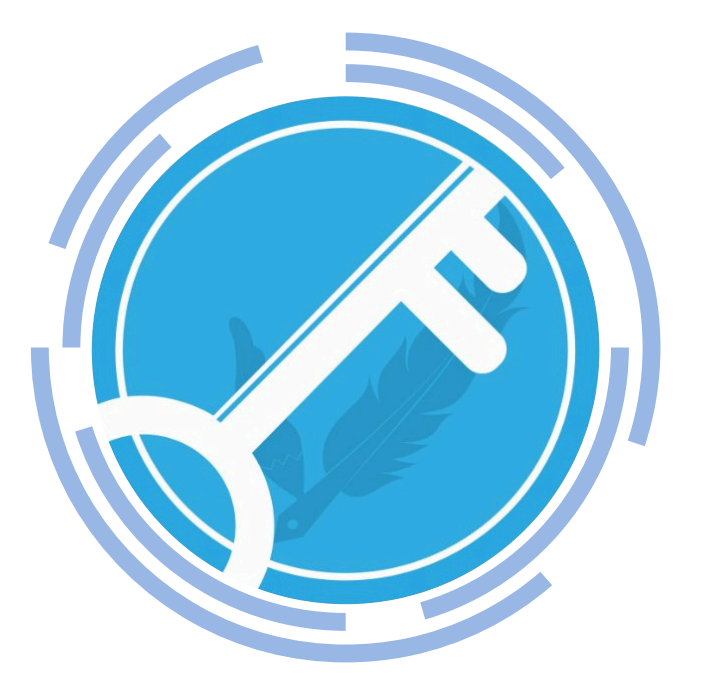

Disusun oleh:

Dinas Komunikasi dan Informatika Kabupaten Tulang Bawang Barat 2024

## DAFTAR ISI

| I. PENDAHULUAN                      | 2  |
|-------------------------------------|----|
| II. GAMBARAN UMUM                   | 2  |
| III. MELENGKAPI STRUKTUR ORGANISASI | 3  |
| IV. PROSES PENANDATANGANAN SURAT    | 7  |
| V. VISUALISASI TTE                  | 12 |

#### I. PENDAHULUAN

Aplikasi Tubaba adalah aplikasi yang terintegrasi dengan berbagai aplikasi lain yang lebih komprehensif. Aplikasi tubaba dapat diakses melalui aplikasi.tubaba.go.id. Aplikasi ini sebagai Single Sign On (SSO) seluruh aplikasi yang dikembangkan oleh Dinas Komunikasi dan Informatika Kabupaten Tulang Bawang Barat. Salah satu fitur yang tersedia pada aplikasi Tubaba ini adalah pemanfaatan Tanda Tangan Elektronik (TTE).

#### II. GAMBARAN UMUM

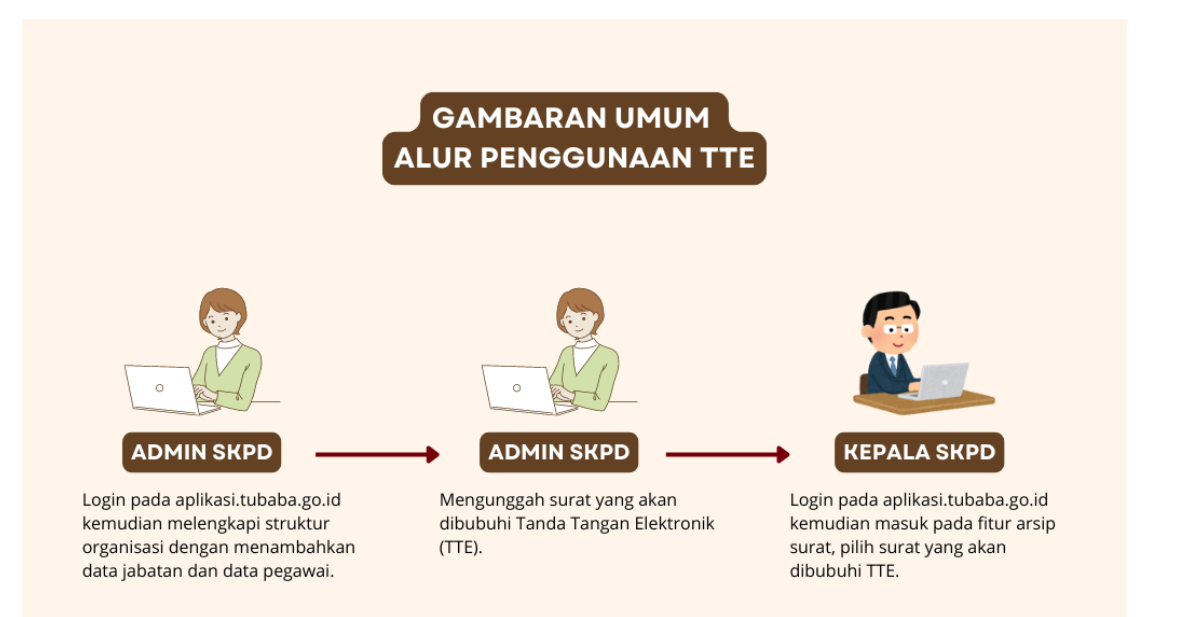

# III. MELENGKAPI STRUKTUR ORGANISASI

1. Login pada aplikasi.tubaba.go.id, masukkan email dan password. Jika mengalami kendala dapat menghubungi Dinas Komunikasi dan Informatika.

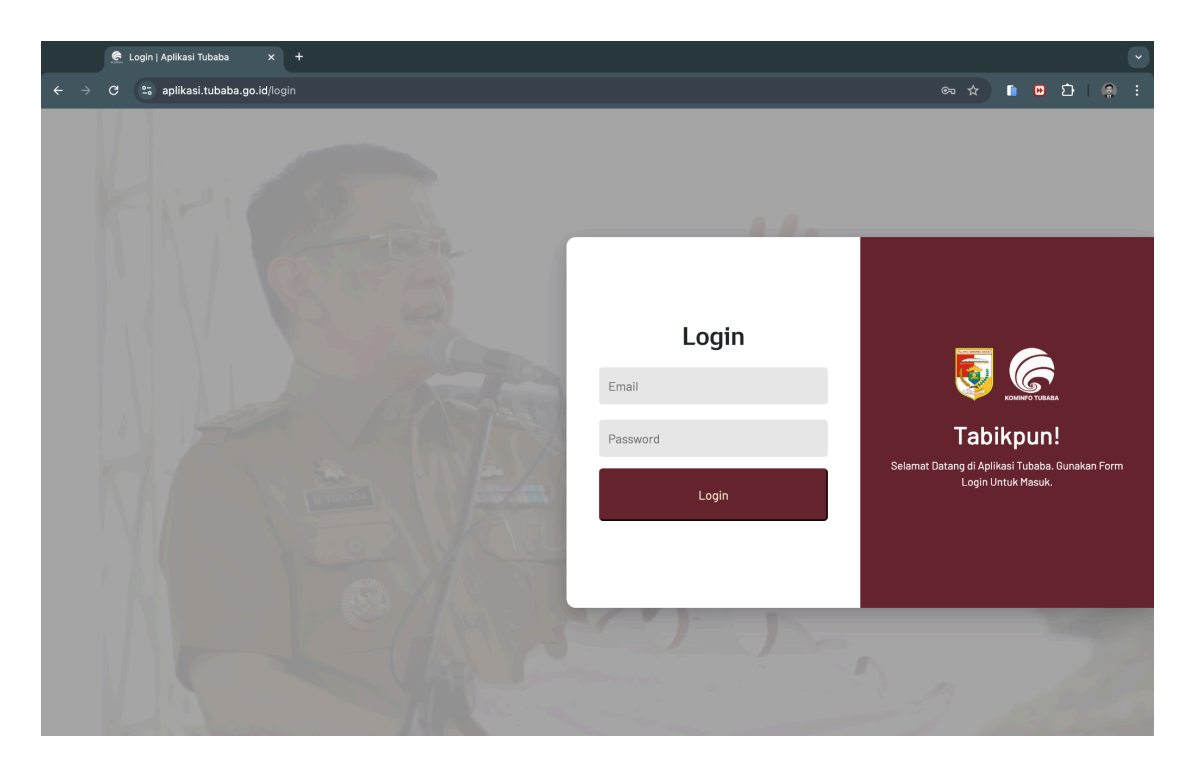

2. Klik pada menu **Sistem Informasi** kemudian pilih **Struktur Organisasi** pada tampilan sidebar sebelah kiri.

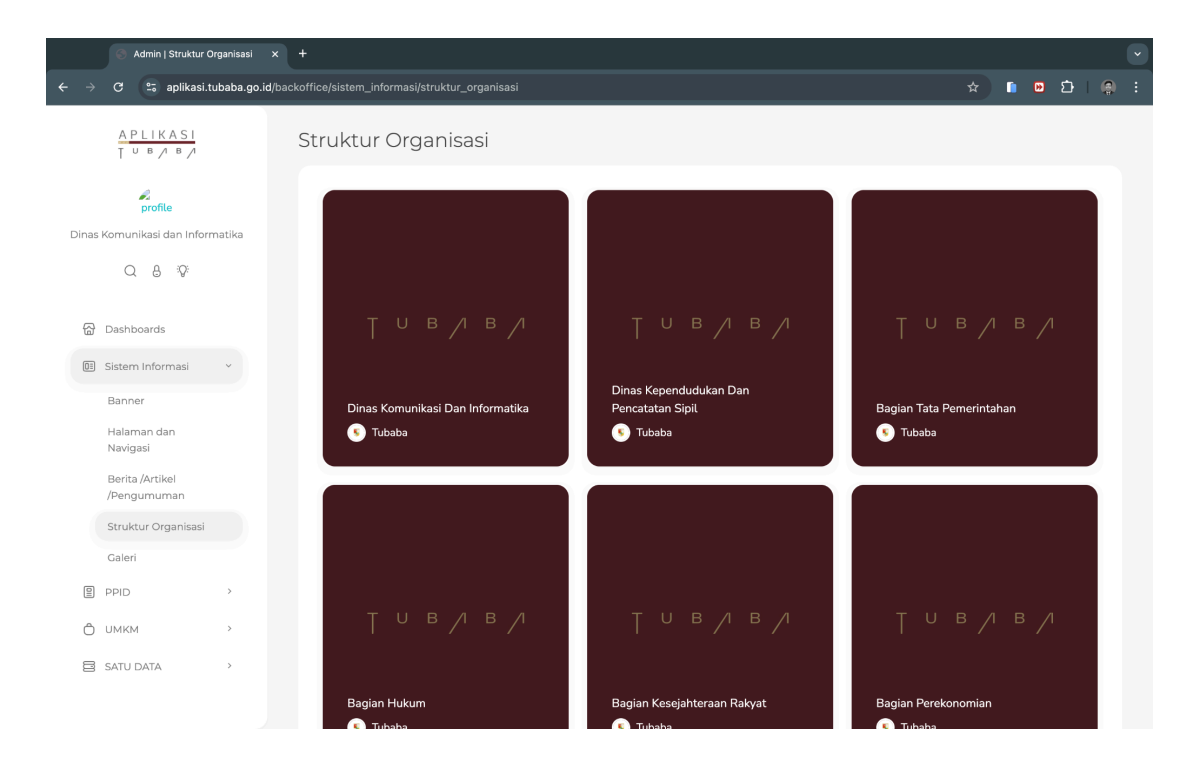

3. Tambah data jabatan, klik pada tombol + seperti pada gambar berikut. Kemudian isi nama jabatan sesuai dengan SKPD.

| 💿 Admin   Dinas Komunikasi Dar                     | × +                                                                |                                      |                                                          |
|----------------------------------------------------|--------------------------------------------------------------------|--------------------------------------|----------------------------------------------------------|
| ← → C 😁 aplikasi.tubaba.go.id                      | /backoffice/sistem_informasi/struktur_organisasi/struktur?nama=Dir | nas%20Komunikasi%20Dan%20Informatika | ☆ 🗈 🖸 🛛 🛱 🗄                                              |
| APLIKASI<br>TUB/B/                                 | Dinas Komunikasi Dan Informat                                      | ika                                  |                                                          |
| <b>profile</b><br>Dinas Komunikasi dan Informatika | Struktur Organisasi                                                |                                      |                                                          |
| Q & %?*                                            | Data Pegawai                                                       |                                      | Data Jabatan                                             |
| 🔂 Dashboards                                       | Search Q                                                           | + ( 10 Items >                       | Search Q                                                 |
| 🗵 Sistem Informasi 🗸 🗸                             | No 12 Nama 12 NIP 12 Jabatan                                       | 10 aksi 10                           |                                                          |
| Banner<br>Halaman dan<br>Navigasi                  |                                                                    | bue                                  | No i Nama Japosan i aksi i<br>No data available in table |
| Berita /Artikel<br>/Pengumuman                     |                                                                    |                                      |                                                          |
| Struktur Organisasi                                |                                                                    |                                      |                                                          |
| Galeri                                             |                                                                    |                                      |                                                          |
| E PPID >                                           |                                                                    |                                      |                                                          |
| Ô ИМКМ >                                           |                                                                    |                                      |                                                          |
| SATU DATA >                                        |                                                                    |                                      |                                                          |
|                                                    | Тивуву                                                             |                                      | 2024                                                     |

| S Admin   Dinas Komunikasi Da               | × +                                                                                                    | <u> </u>                                                           |
|---------------------------------------------|----------------------------------------------------------------------------------------------------|--------------------------------------------------------------------|
| ← → C 😁 aplikasi.tubaba.go.ic               | d/backoffice/sistem_informasi/struktur_organisasi/struktur?nama=Dinas%20Komunikasi%20Dan%20Informatika | ☆ 🗈 🖸 I 🖨 :                                                        |
| APLIKASI<br>T U B / B /                     | Dinas Komunikasi Dan Informatika                                                                       |                                                                    |
| profile<br>Dinas Komunikasi dan Informatika | Struktur Organisasi                                                                                    |                                                                    |
| Q 8 19                                      | Data Pegawai Tambah Jabatan                                                                            | Data Jabatan                                                       |
| 🔂 Dashboards                                | Search                                                                                                 | Search Q                                                           |
| 📴 Sistem Informasi 🗸 🗸                      | No Vama Nama Abatan KEPALA DINAS                                                                       | +     ⊕     10 ltems >       No 11     Nama Jabatan 11     aksi 11 |
| Banner                                      | Level ~                                                                                                | No data available in table                                         |
| Halaman dan<br>Navigasi                     | Pilih Atasan 🗸                                                                                         |                                                                    |
| Berita /Artikel<br>/Pengumuman              |                                                                                                    |                                                                    |
| Struktur Organisasi                         |                                                                                                    |                                                                    |
| Galeri                                      | Close save                                                                                             |                                                                    |
| PPID >                                      |                                                                                                    |                                                                    |
| 🖒 имкм 💛                                    |                                                                                                    |                                                                    |
| 😂 SATU DATA 🔷 👌                             |                                                                                                    |                                                                    |
|                                             | In evev                                                                                                |                                                                    |

| Admin   Dinas Komunikasi Da                                                        | × +                             |                                                               |             |                  |                              | ~          |
|------------------------------------------------------------------------------------|---------------------------------|---------------------------------------------------------------|-------------|------------------|------------------------------|------------|
| $\leftrightarrow$ $ ightarrow$ $\mathfrak{C}$ $\mathfrak{S}$ aplikasi.tubaba.go.id | l/backoffice/sistem_informasi/s | struktur_organisasi/struktur?nama=Dinas%20Komunikasi%20Dan%20 | Informatika |                  | ) i 🖻 छ i 🤅                  | <b>)</b> : |
| APLIKASI<br>T U B / B /                                                            | Dinas Komu                      | nikasi Dan Informatika                                        |             |                  |                              |            |
| <b>profile</b><br>Dinas Komunikasi dan Informatika                                 | Struktur Organisas              |                                                               |             |                  |                              |            |
| Q 8 🌣                                                                              | Data Pegawai                    | Tambah Jabatan                                                |             | Data Jabatan     |                              |            |
| 🔂 Dashboards                                                                       | Search                          |                                                               | 15 >        | Search           |                              |            |
| Sistem Informasi  Banner Halaman dan Norisori                                      | No 'i Nama                      | Nama Jabatan<br>Sekretaris Dinas                              | 72          | +)<br>No 11<br>1 | Aama Jabatan 11 kepala dinas |            |
| Berita /Artikel<br>/Pengumuman                                                     |                                 | Kepata unias v                                                |             |                  | -                            |            |
| Struktur Organisasi                                                                |                                 | Close save                                                    |             |                  |                              |            |
| Galeri                                                                             |                                 |                                                               |             |                  |                              |            |
| PPID >                                                                             |                                 |                                                               |             |                  |                              |            |
| Ô имкм >                                                                           |                                 |                                                               |             |                  |                              |            |
| SATU DATA >                                                                        | T 11 D 4 D 4                    |                                                               |             |                  |                              |            |
|                                                                                    | Говуву                          |                                                               |             |                  |                              | 024        |

Setelah selesai mengisi, klik pada tombol save untuk menyimpan data jabatan. Ulangi proses ini sampai seluruh jabatan tersedia.

4. Setelah data jabatan selesai di buat, selanjutnya input data pegawai dengan cara klik pada icon/tombol + seperti pada gambar berikut.

| 💿 Admin   Dinas Komunikasi Dar              | × +                                                                                                   |                                             |
|---------------------------------------------|----------------------------------------------------------------------------------------------------|---------------------------------------------|
| ← → C 😁 aplikasi.tubaba.go.id               | /backoffice/sistem_informasi/struktur_organisasi/struktur?nama=Dinas%20Komunikasi%20Dan%20Informatika | ☆ 🗈 🖸 🖌 😭 🗄                                 |
| APLIKASI<br>TUB/B/                          | Dinas Komunikasi Dan Informatika                                                                      |                                             |
| profile<br>Dinas Komunikasi dan Informatika | Struktur Organisasi                                                                                   |                                             |
| Q & %                                       | Data Pegawai                                                                                          | Data Jabatan                                |
| 🔂 Dashboards                                | Search         Q         + (a)         10 Items >                                                     | Search Q                                    |
| 🗉 Sistem Informasi 🗸 🗸                      | No 11 Nama 11 NIP 11 Jabatan 11 aksi 11                                                               | + (5) (10 Items >                           |
| Banner<br>Halaman dan<br>Navigasi           |                                                                                                    | <ul> <li>1</li> <li>2</li> <li>3</li> </ul> |
| Berita /Artikel<br>/Pengumuman              |                                                                                                    |                                             |
| Struktur Organisasi                         |                                                                                                    |                                             |
| Galeri                                      |                                                                                                    |                                             |
| PPID >                                      |                                                                                                    |                                             |
| Ô имкм >                                    |                                                                                                    |                                             |
| SATU DATA >                                 |                                                                                                    |                                             |
|                                             | Тивуву                                                                                                | 2024                                        |

5. Isi data diri pegawai, jika sudah klik tombol **save**.

| 🔿 Admin   Dinas Komunikasi Dar                                                                    | × +                            |                                                                                         | Ľ                                                          |
|---------------------------------------------------------------------------------------------------|--------------------------------|-----------------------------------------------------------------------------------------|------------------------------------------------------------|
| ← → C 😄 aplikasi.tubaba.go.i                                                                      | d/backoffice/sistem_informasi/ | struktur_organisasi/struktur?nama=Dinas%20Komunikasi%20Dan%20Informatika                | ☆ 🗈 🖸 🕼 :                                                  |
|                                                                                                   | Dinas Komu<br>Struktur Organi  | nikasi Dan Informatika<br>Tambah Pegawai                                                |                                                            |
| Dinas Komunikasi dan Informatika<br>Q & V<br>@ Dashboards                                         | Data Pegawai<br>Search         | Nama Pegawai<br>Eri Budi Santoso                                                        | Data Jabatan<br>Search Q                                   |
| Banner Halaman dan<br>Navigasi Berta /Artikel<br>/Pengumuman Struktur Organisasi Caleri PPID VMKK | No 12 Nama                     | NIP Pogawal       Email       ebe@tubaba.go.id       kepala dinas       Ada       Aktif | + (b) (d) (tems)<br>No (i<br>0 1<br>0 2<br>0 3<br>< 1<br>> |
| 🗟 SATU DATA 🔷 🗘                                                                                   | Тивуву                         |                                                                                         | 2024                                                       |

# IV. PROSES PENANDATANGANAN SURAT

## 1. Unggah Surat

Proses ini dapat dilakukan oleh kasubbag kepegawaian, staff atau yang membidanginya. Klik **TTE dan Arsip** pada bagian sidebar, kemudian pilih **Draf dan Upload Surat** seperti gambar berikut.

| $\leftrightarrow \rightarrow C$ $25$ aplikasi.tubaba.go.i | id/backoffice/dokumen/tte                              |                              | * 🕛 🖸 1 주 🖲 :      |
|-----------------------------------------------------------|--------------------------------------------------------|------------------------------|--------------------|
| APLIKASI<br>TUB/B/                                        | Dokumen TTE                                            |                              |                    |
| Dinas Komunikasi dan Informatika                          | Search                                                 |                              |                    |
| Q & %                                                     |                                                        |                              |                    |
| Ö имкм >                                                  |                                                        |                              |                    |
| SATU DATA                                                 | тививи                                                 | тивлвл                       | тивлвл             |
| बुंब JDIH Tubaba >                                        |                                                        |                              |                    |
| TTE Dan Arsip 🗸 🗸                                         |                                                        | Dinas Kependudukan dan       |                    |
| Draf dan Upload<br>Surat                                  | Dinas Komunikasi dan Informatika<br>💽 Tubaba           | Pencatatan Sipil<br>📀 Tubaba | Swasta<br>💽 Tubaba |
| Arsip Dalam Draf                                          |                                                        |                              |                    |
| Arsip Terpublikasi                                        |                                                        |                              |                    |
| Log                                                       |                                                        |                              |                    |
| 🖰 Manajemen User >                                        |                                                        |                              |                    |
| https://aplikasi.tubaba.go.id/backoffice/dokumen          | ltte/sub_halaman?nama=Dinas Komunikasi dan Informatika |                              |                    |

#### Kemudian isi informasi surat, jika sudah klik pada tombol Upload Dokumen.

| $\leftrightarrow$ $ ightarrow$ $\mathfrak{C}$ $\mathfrak{S}$ aplikasi.tubaba.go.ic | /backoffice/dokumen/tte/sub_halaman?nama=Dinas%20Komunikasi%20dan%20Inform | atika                   | ·∞ ☆ î ⊮ む   ± | <b>. (</b> ) : |
|------------------------------------------------------------------------------------|----------------------------------------------------------------------------|-------------------------|----------------|----------------|
| APLIKASI<br>T u b / b /                                                            | TTE Dinas Komunikasi dan Informatika                                       |                         |                |                |
| Dinas Komunikasi dan Informatika                                                   | No Surat                                                                   | Metode Penandatangganan |                | •              |
| Q & ;Q:                                                                            | Tgl Surat                                                                  | Ukuran Kertas           |                | •              |
| 없 Dashboards                                                                       | Perihal                                                                    | Disposisikan Ke Pejabat |                |                |
| 🖽 Sistem Informasi 🔷                                                               | Kategori Surat v                                                           |                         |                |                |
| PPID >                                                                             |                                                                            |                         |                |                |
| С имкм >                                                                           |                                                                            |                         | Upload Dokumen |                |
| SATU DATA >                                                                        |                                                                            |                         |                |                |
| बूंब JDIH Tubaba >                                                                 |                                                                            |                         |                |                |
| TTE Dan Arsip 🗸 🗸                                                                  |                                                                            |                         |                |                |
| Draf dan Upload<br>Surat                                                           |                                                                            |                         |                |                |
|                                                                                    | Тивуву                                                                     |                         |                | 2024           |

Selanjutnya pilih dokumen yang ingin ditanda tangani, kemudian klik pada tombol **Simpan Sebagai Draf**.

| ← → C 😁 aplikasi.tubaba.go.ic    | j/backoffice/dokumen/tte/sub_halaman?nama=Dinas%20Komunikasi%20da | 1%20Informatika 💿 🚖 👔 🖸 🛃 🤮 🗄                                                                                                    |
|----------------------------------|-------------------------------------------------------------------|----------------------------------------------------------------------------------------------------|
| APLIKASI<br>T U B / B /          | TTE Dinas Komunikasi dan Informat                                 | ika                                                                                                    |
| Dinas Komunikasi dan Informatika | No Surat<br>094/5180/II.15/TUBABA/2024                            | Metode Penandatangganan v                                                                                                    |
| Q & 30:                          | Tgl Surat<br>10-10-2024                                           | Ukaran Kertas v                                                                                                    |
| යි Dashboards                    | Perihal<br>SURAT PERJALANAN DINAS (SPD)                           | Disposisikan Ke Pejabat<br>(× Eri Budi Santoso   Dinas Komunikasi Dan Informatika)                                                                                                    |
| II Sistem Informasi              | Kategori Surat<br>Surat Tugas                                     | •                                                                                                    |
| PPID >                           | Sand ragus                                                        |                                                                                                    |
| Ô имкм >                         |                                                                   | Upload Dokumen                                                                                                    |
| 🗟 SATU DATA 🔷 >                  |                                                                   |                                                                                                    |
| ৰ্ট্যুৰ্ব JDIH Tubaba >          |                                                                   | Simpan Sebagai Draf Simpan File TTE                                                                                                    |
| TTE Dan Arsip 🗸 🗸                |                                                                   |                                                                                                    |
| Draf dan Upload<br>Surat         | S Star                                                            | ERRITAH KABUPATEN TULAND BAWANG BARAT<br><b>EKCETARIAT DAZERAH</b><br>Manana Kabupaten Kabupaten Kabupaten Kabupaten<br>Manana Kabupaten Kabupaten Kabupaten Kabupaten<br>Kabupaten Kabupaten |
|                                  |                                                                   | Panaragan, 08 November 2024                                                                                                    |

2. Penandatanganan Surat

Setelah draf surat di unggah oleh staff atau yang membidanginya, selanjutnya penandatangan login menggunakan akun yang telah didaftarkan. Setelah login, pengguna akan ditampilkan seperti pada gambar berikut.

| Admin   Dashboard                                      | × 🔗 AMS - Balai Sertifikasi Elektro 🗙   + |                      |                       | Ũ     |
|--------------------------------------------------------|-------------------------------------------|----------------------|-----------------------|-------|
| $oldsymbol{\epsilon} 	o {f C}$ 😅 aplikasi.tubaba.go.id | d/backoffice/dashboard                    |                      | ጵ 🗈 😕 ጀ               | ) 🙆 : |
| APLIKASI<br>TUB/B/                                     | Dashboards                                |                      |                       |       |
|                                                        | Dinas Komunikasi dan Informatika          |                      |                       |       |
| Q B :Q:                                                | Data Satu Data<br>23                      | Permohonan baru PPID | ម្រាំ Data UMKM<br>18 |       |
| Dashboards                                             |                                           |                      |                       |       |
| Sistem Informasi >                                     | Search Q                                  |                      |                       |       |
| PPID >                                                 |                                           |                      |                       |       |
| SATU DATA                                              |                                           |                      |                       |       |
| TTE Dan Arsip >                                        |                                           |                      |                       |       |
|                                                        |                                           |                      |                       |       |
|                                                        |                                           |                      |                       |       |
|                                                        |                                           |                      |                       |       |
|                                                        |                                           |                      |                       |       |
|                                                        | Тивуву                                    |                      |                       | 2024  |

| $ ightarrow$ $\mathcal C$ $\mathfrak C$ aplikasi.tubaba.go | id/backoffice/dokumen/draf       | \$<br><b>I D</b> | Ð | Ŧ |
|------------------------------------------------------------|----------------------------------|------------------|---|---|
| APLIKASI<br>TUB/B/                                         | Dokumen Arsip                    |                  |   |   |
| Fri Budi Santoso                                           |                                  |                  |   |   |
| Q & :Q:                                                    |                                  |                  |   |   |
| G Dashboards                                               | Тивли                            |                  |   |   |
| 03 Sistem Informasi >                                      |                                  |                  |   |   |
| PPID >                                                     | Dinas Komunikasi dan Informatika |                  |   |   |
| SATU DATA >                                                | 🖲 Tubaba                         |                  |   |   |
| TTE Dan Arsip 🗸 🗸                                          |                                  |                  |   |   |
| Draf dan Upload<br>Surat                                   |                                  |                  |   |   |
| Arsip Dalam Draf                                           |                                  |                  |   |   |
| Arsip Terpublikasi                                         |                                  |                  |   |   |
|                                                            | Тпвуву                           |                  |   |   |

Pilih **TTE Dan Arsip -> Arsip Dalam Draf**, Kemudian klik pada kolom merah.

Kemudian cari daf surat yang ingin di tanda tangani, klik pada tombol Draf.

| $\leftrightarrow$ $\rightarrow$ $C$ $st$ aplikasi.tubaba.g | o.id/backoffice/dokumen/draf/sub_halaman?nama=Dinas%20Komunikasi%20dan%20Informatika                                                   | 🌣 🗈 😇 한 i 🕹 🤮 :                    |
|------------------------------------------------------------|----------------------------------------------------------------------------------------------------|------------------------------------|
| APLIKASI<br>TUB/B/                                         | Draf Dinas Komunikasi Dan Informatika                                                                                                  |                                    |
| Eri Budi Santoso                                           | Search Q<br>No 11 Perihat 11                                                                                                    | (a) (10 Items > )<br>No Dokumen 11 |
| Q 8 %                                                      | 1 Penyampaian Surat Undangan Organisasi Pers IWO (Ikatan Wartawan Online) Penandatangan Eri Budi Santoso Disposisi Kategori nota dinas | 480/5801/II.15/TUBABA/2024         |
| 🔂 Dashboards                                               | Aksi Unduh Draf Hapus                                                                                                    |                                    |
| □ Sistem Informasi →                                       | 2 Pengajuan Rekomendasi Kegiatan Statistik Sektoral (Romantik) di Aula BPS Kabupaten Tulang Bawang Barat.                              | 094/5164/II.15/TUBABA/2024         |
| PPID >                                                     | 3 Tanggapan atas Rekomendasi Pengadaan Software E-Monev Kemiskinan                                                                     | 130/5054/II.15/TUBABA/2024         |
| SATU DATA >                                                |                                                                                                    |                                    |
| TTE Dan Arsip 🗸 🗸                                          |                                                                                                    |                                    |
| Draf dan Upload<br>Surat                                   |                                                                                                    |                                    |
| Arsip Dalam Draf                                           |                                                                                                    |                                    |
| Arsip Terpublikasi                                         |                                                                                                    |                                    |
|                                                            | Тивуву                                                                                                    | 2024                               |
|                                                            |                                                                                                    |                                    |

Setelah memilih surat yang ingin di tandatangani, aplikasi akan menampilkan detail dokumen surat yang sudah di unggah sebelumnya. Selanjutnya pengguna dapat memilih nama pejabat yang akan TTE dan memilih metode visualisasi yang akan digunakan. Kemudian klik tombol **Publikasi Dokumen** untuk melakukan TTE. Pada tahap ini pejabat penandatangan juga dapat meng-unggah ulang dokumen yang ingin di tandatangani dengan menggunakan fitur **Reupload Dokumen** atau dapat memberi catatan jika ada catatan revisi pada surat dengan cara ketik yang menjadi revisi surat pada fitur **catatan** kemudian klik pada tombol **Perbaharui Draf.** 

| ← → C 😄 aplikasi.tubaba.go.id/backoffice/do | kumen/tte/sub_halaman/edit?nama=Dinas%20Komunikasi%20dan%20Informa                                                                                                    | atika&id=113     | © ☆             | ) צ ו לכ ₪ <b>ו</b> | <b>a</b> : |
|---------------------------------------------|----------------------------------------------------------------------------------------------------|------------------|-----------------|---------------------|------------|
| APLIKASI<br>TUB/B/                          |                                                                                                    | Reupload Dokumen | Perbaharui Draf | Pubikasi Dokumen    |            |
| Eri Budi Santoso<br>Q & Q                   | PEMERINTAH KABUPATEN TULANG BAWANG BARAT<br>SEKRETARIAT DAERAH<br>Randa Kabupaten Marking Intergent All Intergent All Intergent<br>Kanada Marking Intergent All Intergent All Intergent All Intergent<br>Kanada Marking Intergent All Intergent All Intergent All Intergent<br>Weith Marking Intergent All Intergent | Catatan          |                 |                     |            |
|                                             | Panaragan, 25 Oktober 2024                                                                                                    |                  |                 |                     |            |
| G Dashboards                                | Nomor : 480/5802/11.15/TUBABA/2024<br>Lampiran : -<br>Hal : Pembahasan Organisasi Pers IWO<br>(Ikatan Wartwan Online)                                                                                                    |                  |                 |                     |            |
| ppiD                                        | Yth Sdr. 1. Kepala Inspektorat<br>2. Kepala Badan Kesatuan Bangsa dan Politik<br>3. Kepala Bagian Hukum Setdakab<br>4. Ketua IWO Versi Arpani<br>5. Ketua IWO Versi Yosa                                                                                                    |                  |                 |                     |            |
| SATU DATA >                                 | <ol><li>Dedy Priyono Lintas Organisasi Pers Tubaba.</li></ol>                                                                                                    |                  |                 |                     |            |
| TTE Dan Arsip 🗸                             | Di<br>Tempat                                                                                                    |                  |                 |                     |            |
| Draf dan Upload<br>Surat                    | Dengan Hormat<br>Menindakanjuti keberadaan organisasi Ikatan Wartawan Online (IWO) di<br>Tulang Bawang Barat. Sebagai Upaya Bersama demi tertibnya organisasi secara<br>administrasi dan factual tersebut di atas. nerlu kiranya diadakan nembahasan                                                                 |                  |                 |                     |            |
| Arsip Dalam Draf<br>Arsip Terpublikasi      | menyehuruk terkait tata naska dan legalitas forma kepengurusan IWO Tulang<br>Bawag Barat, maka diharapkan kehadirannya pada :<br>Hari : Senin, 28 Oktober 2024<br>Waku : 1.40.0 y/a selesai<br>Tempat : Ikang Rapa Dinas Komunikasi dan Informatika.                                                                 |                  |                 |                     |            |
|                                             |                                                                                                    | I                |                 |                     |            |

Masukkan **Passphrase** atau password tanda tangan elektronik. Dokumen selesai di bubuhi tanda tangan elektronik.

| 🛞 Admin   Dinas Komunikasi dar 🗙                                | 🗞 AMS - Balai Sertifikasi Elektro 🗙   +                                                                                                    | ~ |
|-----------------------------------------------------------------|----------------------------------------------------------------------------------------------------|---|
| $m{\epsilon}  ightarrow {f C}$ $m{25}$ aplikasi.tubaba.go.id/ba | ;koffice/dokumen/tte/sub_halaman/edit?nama=Dinas%20Komunikasi%20dan%20Informatika&id=65 👁 🖈 👔 😐 🖸 🛛 🧛                                                |   |
| APLIKASI<br>T v B / B /                                         | Edit Dokumen TTE Dinas Komunikasi dan<br>Informatika                                                                                                 |   |
| Eri Budi Santoso                                                | No Surat<br>123<br>TTE *<br>Tgl.Surat<br>12-09-2024<br>F4 *                                                                                          |   |
| ☑ Dashboards ☑ Sistem informasi →                               | Perihat Masukan Passphrase 050                                                                                                    |   |
| PPID >                                                          | Kategori Sunat<br>Surat Undanga<br>Passphrase                                                                                                    |   |
| SATU DATA >                                                     | Close Save                                                                                                    |   |
| Draf Surat<br>Arsip                                             | Perbaharul Draf Publikasi Dokumen                                                                                                    |   |
|                                                                 | PENERINTAH KABUPATEN TULANG BANANG BARAT     DIAS KOMUNIKASI DAN INFORMATIKA     Mana Pasawaraka tang bang bang atag atag atag atag atag atag atag a |   |

Surat yang telah dibubuhi tanda tangan elektronik akan ditempel barcode pada bagian footer surat. Scan barcode untuk melihat keaslian dan detail surat.

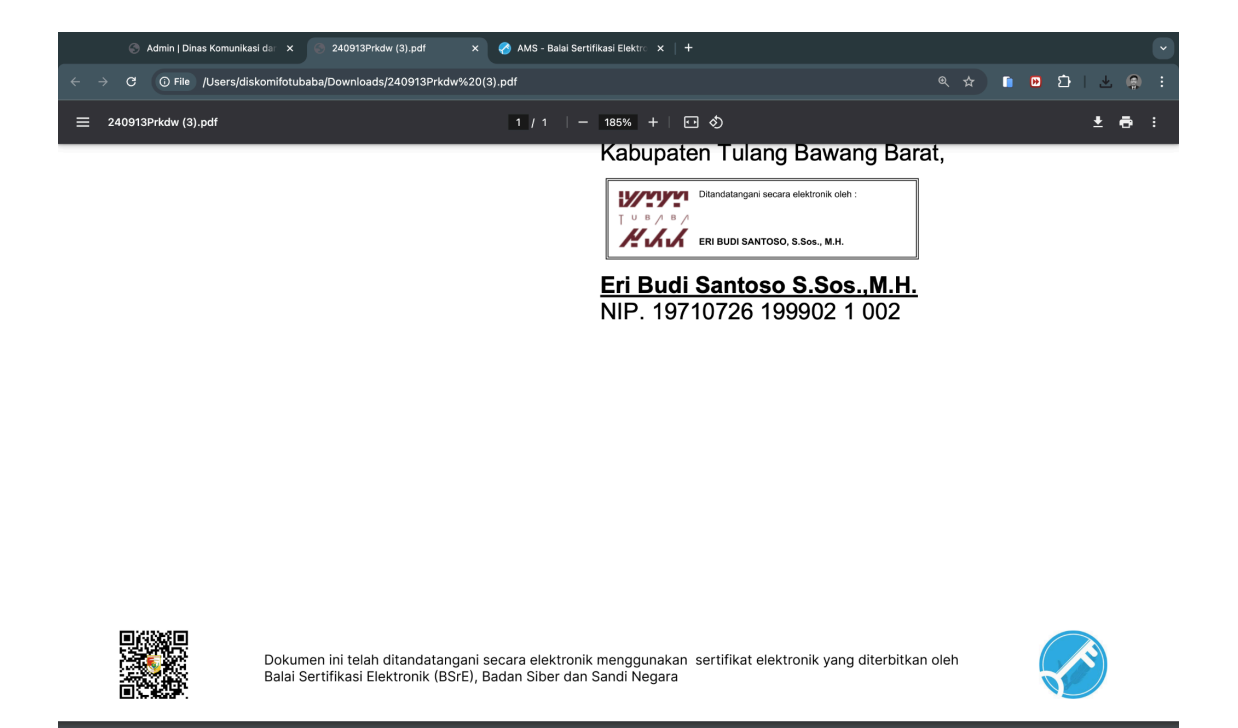

Hasil dari scan barcode pada surat.

|     |                                                                |                                                       |         |   |   |        |   | _ |
|-----|----------------------------------------------------------------|-------------------------------------------------------|---------|---|---|--------|---|---|
|     | 🛇 Admin   Dinas Komunikasi da 🗙 🍕 Informasi Dokumen Tubaba 🗙 - | +                                                     |         |   |   |        |   |   |
| - > | C 😁 arsip.tubaba.go.id/get_data?index=NHue08CHXpDhg0jwQ4t7     |                                                       | \$<br>1 | ⊌ | Ð | ⊻      | 0 |   |
|     | Validasi Tanda Tangan Digital                                  |                                                       |         |   |   |        |   |   |
|     | 1. Tanda - Tangan Oleh Eri Budi Santoso                        |                                                       |         |   | 1 | $\sim$ |   |   |
|     | Validasi                                                       | : Dokumen valid, Sertifikat yang digunakan terpercaya |         |   |   |        |   |   |
|     | Nama                                                           | : Eri Budi Santoso                                    |         |   |   |        |   |   |
|     | Lokasi                                                         | : Tubaba                                              |         |   |   |        |   |   |
|     | Alasan                                                         | : Tanda tangan elektronik                             |         |   |   |        |   |   |
|     | Waktu Tanda - Tangan Elektronik                                | : Jumat, 13 September 2024                            |         |   |   |        |   |   |
|     |                                                                |                                                       |         |   |   |        |   |   |

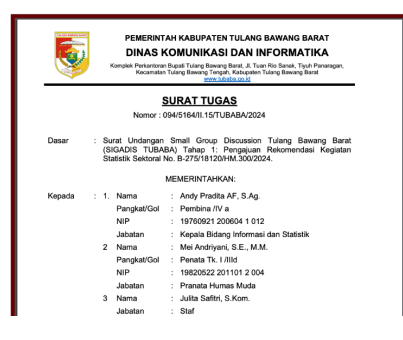

| Nomor Surat            | : 094/5164/II.15/TUBABA/2024                                                                              |
|------------------------|----------------------------------------------------------------------------------------------------|
| Tanggal Surat          | : 13-09-2024                                                                                              |
| Asal Surat             | : Dinas Komunikasi dan Informatika                                                                        |
| Hal                    | : Pengajuan Rekomendasi Kegiatan Statistik Sektoral (Romantik) di Aula BPS Kabupaten Tulang Bawang Barat. |
| Ditandatangani<br>Oleh | : 1. Eri Budi Santoso                                                                                     |
| Metode Tanda<br>Tangan | : tte                                                                                                    |
|                        |                                                                                                    |

# V. VISUALISASI TTE

Visualisasi Tanda Tangan Elektronik dapat didownload <u>disini</u> atau dapat dengan scan barcode berikut :

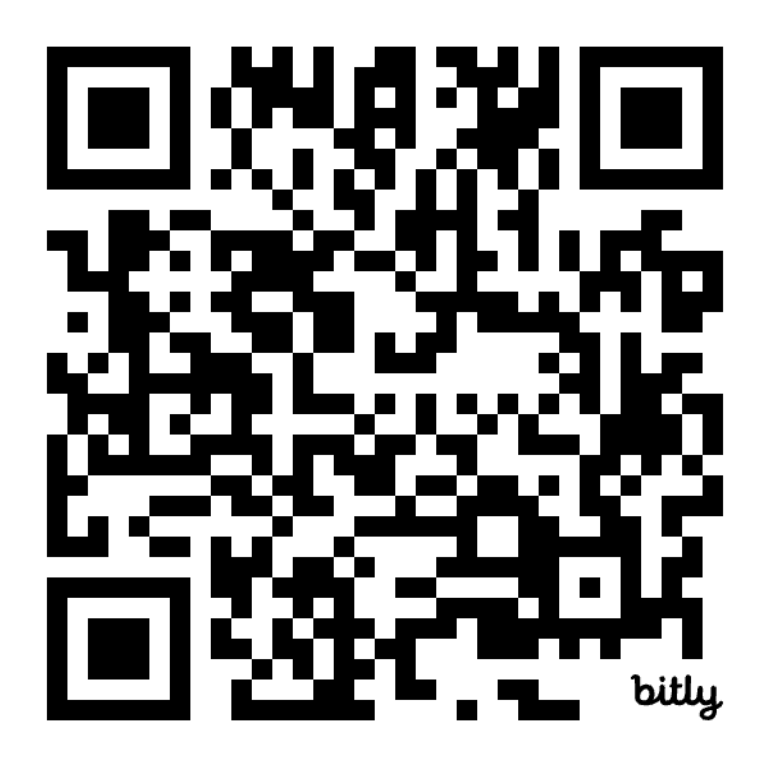